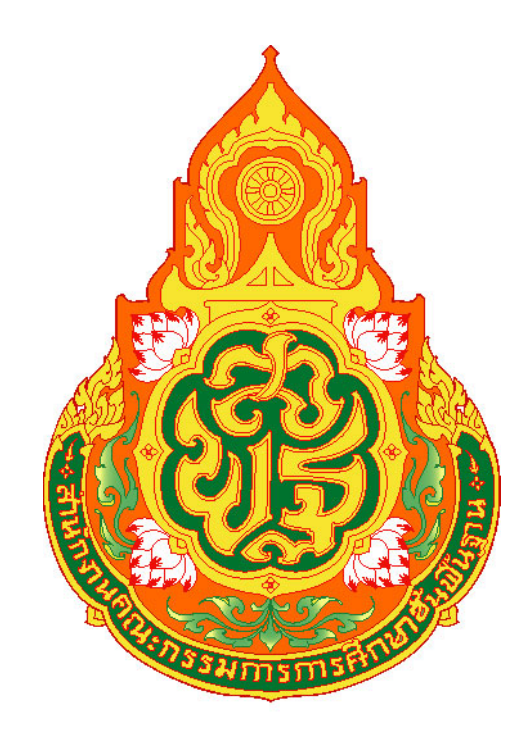

## คู่มือการใช้งาน OBEC WiFi (802.1x)

งานพัฒนาระบบเทคโนโลยีสารสนเทศ โรงเรียนชุมชนบดมาดพอกน้อย สำหรับ Smartphone และ tablet บนระบบปฏิบัติการ android 1. เลือก Settings (ตั้งค่า) จากนั้นเข้าสู่เมนู Wi-Fi เลือก OBEC WiFi (802.1x)

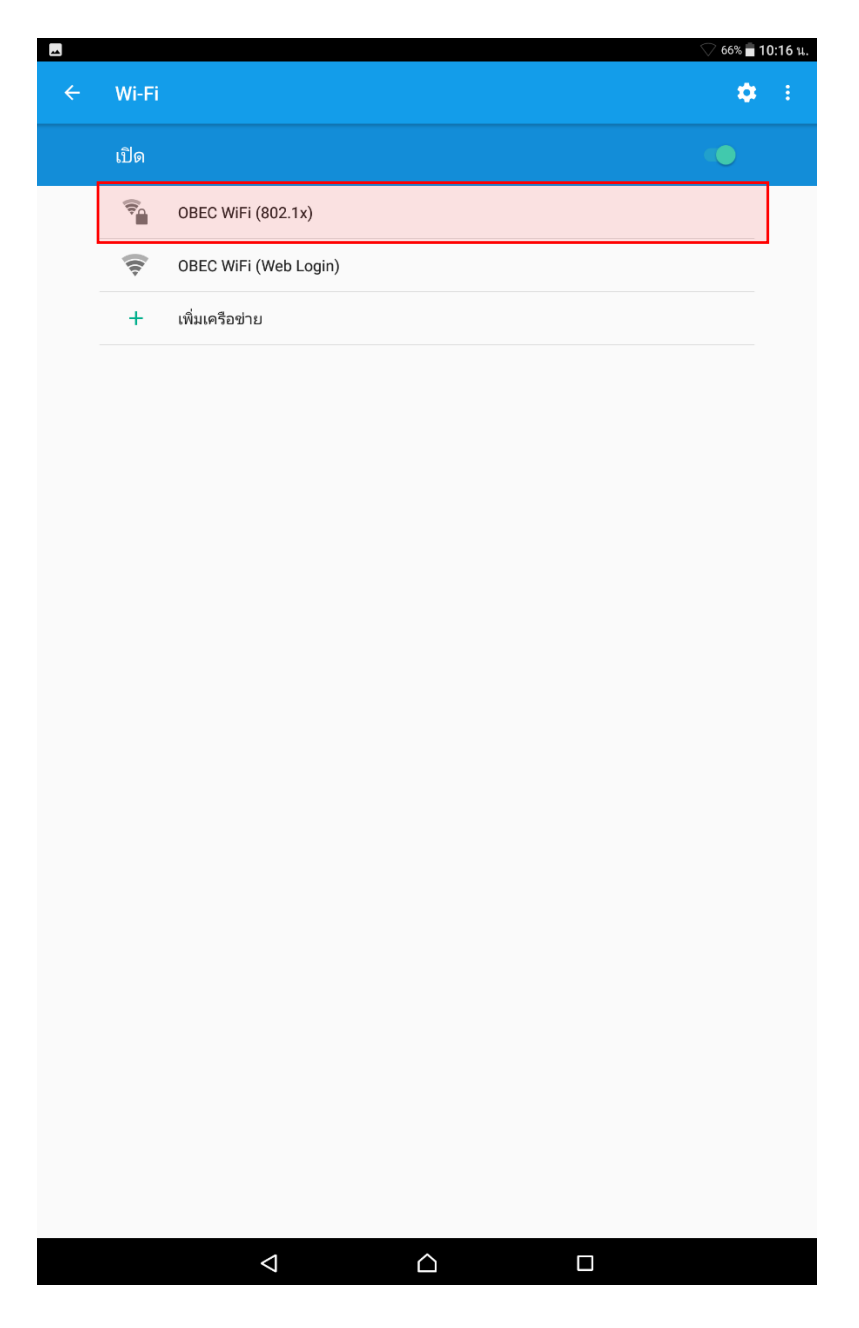

งานพัฒนาระบบเทคโนโลยีสารสนเทศ โรงเรียนชุมชนบดมาดพอกน้อย

2. ตั้งค่าการเชื่อมต่อกับ OBEC WiFi (802.1x) ดังนี้

EAP method : PEAP

Phase 2 authentication : MSCHAPV2

Identity : student.sr (Username ที่ได้รับจากงานพัฒนาระบบเทคโนโลยีสารสนเทศ) Password : \*\*\*\*\*\*\*\* (password ที่ได้รับจากงานพัฒนาระบบเทคโนโลยีสารสนเทศ) เมื่อตั้งค่าได้ตามที่กำหนดทำการคลิกปุ่ม Connect

| - |                                | 🤇 65% 💼 10:18 น. |
|---|--------------------------------|------------------|
| ÷ |                                | <b>\$</b> :      |
|   |                                |                  |
|   | CBEC WiFi (802.1x)             |                  |
|   | 😴 OBEC WiFi (Web Login)        |                  |
|   | OREC WIEI (802 1x)             | 100              |
|   | 38 EAP<br>PEAP                 |                  |
|   | การพิสูงน์ความถูกต้องระยะที่ 2 |                  |
|   | MSCHAPV2 ~                     |                  |
|   | ไม่ต้องตรวจสอบ 👻               |                  |
|   | ข้อมูลเฉพาะ<br>student.sr      |                  |
|   | ข้อมูลเฉพาะแบบไม่ระบุชื่อ      |                  |
|   | รหัสผ่าน                       |                  |
|   | 🗌 แสดงรทัสผ่าน                 |                  |
|   | ตัวเลือกขึ้นสูง 🗸              |                  |
|   | ยกเลิก เชื่อมต่อ               |                  |
|   |                                |                  |
|   |                                |                  |
|   |                                |                  |
|   |                                |                  |
|   |                                |                  |

งานพัฒนาระบบเทคโนโลยีสารสนเทศ โรงเรียนชุมชนบดมาดพอกน้อย